## ALBERT TOOLKIT Carbon Action Plan Reports

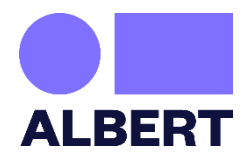

| CARBON ACTION PLAN REPORTING                                                                                 |                                                                                                    |
|----------------------------------------------------------------------------------------------------|----------------------------------------------------------------------------------------------------|
| Please note you will only be able to generate your report once your Carbon Action Plan status is 'complete'. |                                                                                                    |
| Step 1                                                                                                    | Click 'Reports'. This button can be found at the top of your page on the toolkit,<br>Only productions with completed Carbon Action Plans will sit in the reports section.                                                                                                    |
| Step 3                                                                                                    | Select the type of report you require:                                                                                                    |
|                                                                                                    | The <b>STANDARD REPORT</b> is a summary of your Carbon Action Plan.<br>Here you can see a breakdown of your production's emissions, use it to celebrate your successes and learn how to<br>reduce your impact for your next production. You can also download your report and send it to your broadcaster as<br>proof of completion of the Carbon action Plant.<br>The <b>CUSTOM REPORT</b> function can be used to combine your emissions across multiple productions.<br>Once you have pressed 'create new report', fill in the report details. |
| Step 4                                                                                                    | For custom Carbon Action Plan reports, it will allow you to filter by genre, production method, pre-production<br>and post-production date, country, production company and broadcaster, or you can filter by the titles of the<br>productions you would like data for, if you select "choose productions".                                                                                                    |
| Step 5                                                                                                    | You can then download the questions list which has all the Carbon Action Plan questions on it                                                                                                    |